# HARICA-Serverzertifikate

# Anmeldung im Harica CertManager

Um ein Serverzertifikat über Harica zu erstellen, melden Sie sich zuerst im Browser unter https://cm.harica.gr/login an.

Auf der Anmelde-Seite wählen Sie dafür "Academic Login" aus.

| New to HARICA? Sig      | gn Up           |
|-------------------------|-----------------|
| Type your email address |                 |
| Password                |                 |
| Type your password      | 0               |
|                         | Forgot password |
| Login                   |                 |
| Or                      |                 |
| Academic Logi           | in              |
| G Sign in               |                 |
|                         |                 |

Wählen Sie in der Liste die Universität Freiburg aus. Falls diese nicht sofort angezeigt wird, können Sie über die Suchleiste danach suchen.

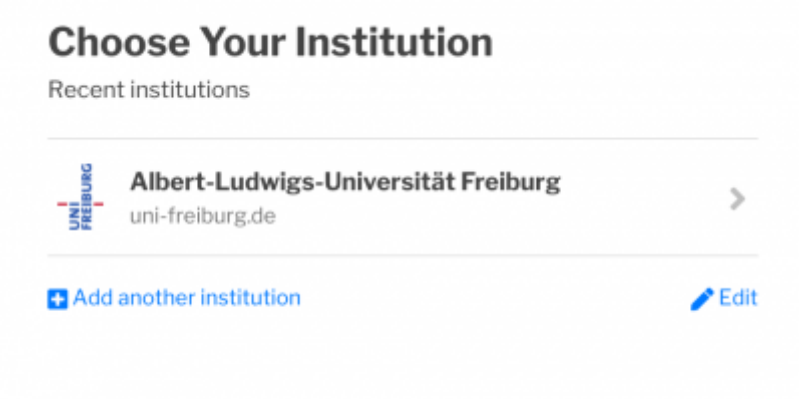

Sie werden nun weitergeleitet, um sich über Shibboleth mit Ihrem UniAccount und dem zugehörigen Passwort anzumelden. Nach diesem Schritt sind Sie angemeldet und können auf der Website ein Serverzertifikat beantragen.

Sobald Sie die Anmeldung abgeschlossen haben, können Sie links auf dem Dashboard unter dem Reiter "Certificate Request" die Schaltfläche "Server" auswählen.

| My Dashboard          | My Dashboard                                                                |
|-----------------------|-----------------------------------------------------------------------------|
| eSign Documents       | SS. eSynature Takes estand SAMME Remain Code Signing Client Authoritication |
| Certificate Requests  | Your Dashboard is empty, proceed with a certificate request.                |
| eSignatures           |                                                                             |
| 🖬 eSeals              |                                                                             |
| A Server              |                                                                             |
| Code Signing          |                                                                             |
| Email                 |                                                                             |
| Client Authentication |                                                                             |

In dem Fenster, das sich nun öffnet, geben Sie in den nächsten Schritten die Informationen zu dem gewünschten Serverzertifikat an. Der "Friendly Name" ist hierbei optional (hier beispielsweise "Webserver Universität Freiburg"). Unter "Add domains" geben Sie den Namen des Servers an (in diesem Fall "webserver.uni-freiburg.de"). Falls es Alternativnamen des Servers gibt, können Sie diese mit einem Klick auf "+ Add more domains" hinzufügen (hier "meinwebserver.uni-freiburg.de"). Der Haken vor Include www.webserver.uni-freiburg.de without additional cost sollte deaktiviert werden, wenn diese Domain nicht benötigt wird (Standardfall). Klicken Sie anschließend auf "Next".

| 1.      | Request                                                                                                    | 2. V.                                                           | alidate                                                 | 3. Ref                  | trieve |
|---------|----------------------------------------------------------------------------------------------------|-----------------------------------------------------------------|---------------------------------------------------------|-------------------------|--------|
| ns      | OProduct                                                                                                    | O<br>Details                                                    | O                                                       | on Summar               | y      |
| Frien   | idly name (op                                                                                                    | otional)                                                        | your deshboerd                                          |                         |        |
| Web     | oserver Universitä                                                                                                    | it Freiburg                                                     |                                                         |                         |        |
| ٩dd     | Domains Ma                                                                                                    | nually or vi                                                    | ia Import 🌲                                             |                         |        |
|         |                                                                                                    |                                                                 |                                                         |                         |        |
| upporte | d: .onion v3, Wildcard, i                                                                                                    | Internationalized Dor                                           | nain Name (IDN)                                         |                         |        |
| web     | d: .onion v3; Wildcavd; i<br>server.uni-freibu                                                                                                    | nternationalized Dor                                            | nain Name (IDN)                                         | ✓ ©                     |        |
| web     | at onion v3. Wildcavd, i<br>server.uni-freibu<br>nclude www.web<br>edditional cost.                                                                                                    | nternationalized Doe<br>rg.de<br>oserver.uni-freia              | nain Name (IDN)<br>burg.de without                      | ✓ ⊗                     |        |
| web     | d: .onion v3. Wildcavd, i<br>server.uni-freibu<br>nclude www.web<br>idditional cost.                                                                                                    | nternationalized Doe<br>rg.de<br>eserver.uni-frei<br>reiburg.de | nain Name (IDN)                                         | <ul> <li>✓ ⊗</li> </ul> |        |
| web     | d: .onion v3. Wildcavd, i<br>server.uni-freibu<br>nclude www.web<br>idditional cost.<br>nwebserver.uni-fr<br>nclude www.mei<br>idditional cost.                                           | nternationalized Doe<br>rg.de<br>reiburg.de<br>nwebserver.uni   | nain Name (IDN)<br>burg.de without<br>i-freiburg.de wit | ✓ ⊗<br>Nout             |        |
| web     | d: .onion v3. Wildcavd, i<br>iserver.uni-freibu<br>include www.web<br>idditional cost.<br>inwebserver.uni-fr<br>include www.mei<br>idditional cost.<br>d more domains                     | nternationalized Doe<br>rg.de<br>reiburg.de<br>nwebserver.uni   | nain Name (IDN)<br>burg.de without<br>i-freiburg.de wit | ✓ S<br>hout             |        |
| web     | d: .onion v3. Wildcavd, i<br>server.uni-freibu<br>nclude www.web<br>additional cost.<br>nwebserver.uni-fr<br>nclude www.mei<br>additional cost.<br>d more domains<br>awimum number of dom | nternationalized Doe<br>rg.de<br>reiburg.de<br>nwebserver.uni   | <i>burg.de</i> without<br><i>i-freiburg.de</i> wit      | ✓ S<br>hout             |        |

Im nächsten Schritt wählen Sie bitte bei "type of your certificate" die Option "For enterprises or organisations (OV)" aus (achten sie auf den korrekten Zusatz in Klammern!) und klicken auf "Next".

## Server Certificates / Request new certificate

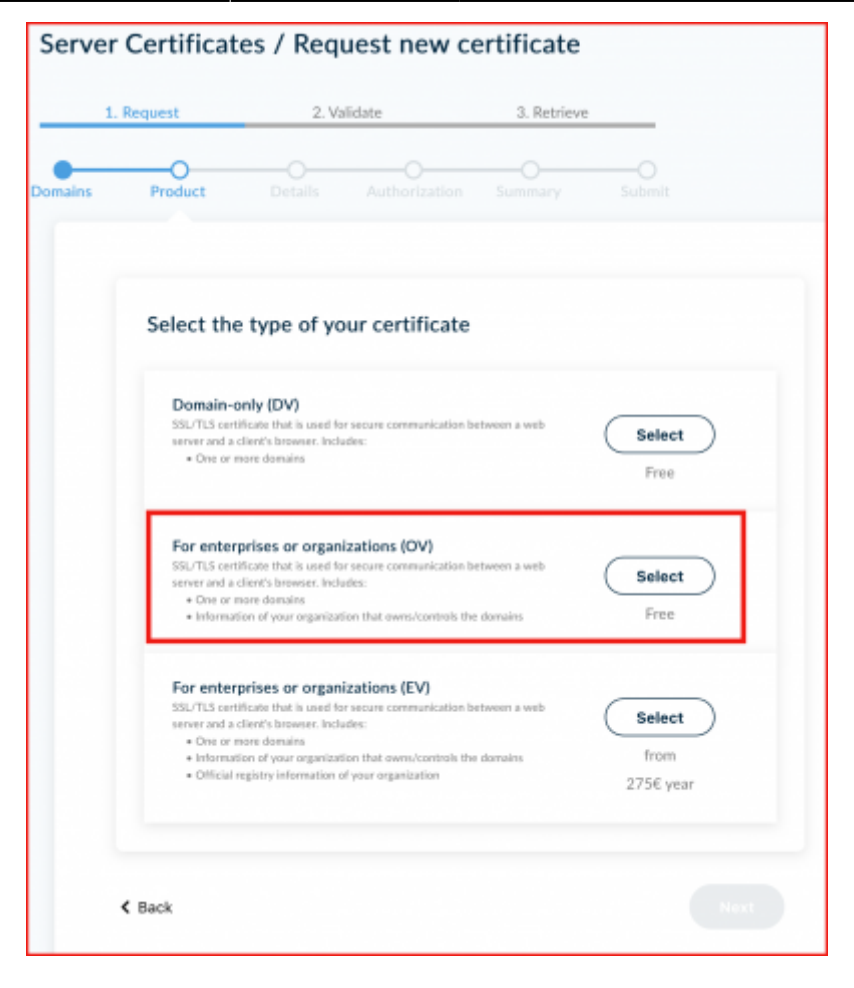

Nun bestätigen Sie Ihre Auswahl mit einem weiteren Klick auf "Next".

|        |                                                                                                    | Your order                                                               |
|--------|----------------------------------------------------------------------------------------------------|--------------------------------------------------------------------------|
| aire - | Product Oxforth Authonization Summary Submit                                                                                                    | SSL CV<br>+ webservet.uni-freiburg.de<br>+ restruction-web.ani-freiburg. |
|        | Select the type of your certificate Gas                                                                                                    | Tutal price<br>Prec                                                      |
|        | For interprises or organizations (2%) III/CTD intercondent data surplications (2%) III/CTD intercondent data surplications intervention Intervention/Interventionent constraints Intervention(Interventionent) Intervention(Interventionent) Intervent |                                                                          |

Die Informationen zur Organisation können Sie ebenso mit einem Klick auf "Next" bestätigen, da diese durch die Anmeldung mit Shibboleth gegeben sind.

|                                                                                                    |                                                  | Your order                                                  |
|----------------------------------------------------------------------------------------------------|--------------------------------------------------|-------------------------------------------------------------|
| a de la composición de la composición de la composición de la composición de la composición de la composición de | Product Details Authoritation Sciencery Scient   | SIL OV                                                      |
|                                                                                                    | Organization information                         | vedosorver.uni-freiburg.de     ventravelsorver.uni-freiburg |
|                                                                                                    | Legal name<br>Albert Galwigs Universitie Proburg | Testal price<br>Pree                                        |
|                                                                                                    | Examiny<br>DE                                    |                                                             |
|                                                                                                    | State or province<br>Radee Wettenderg            |                                                             |

Unter der Übersicht für die Beantragung setzen Sie nun den Haken zur Zustimmung, bevor Sie auf "Next" klicken.

| 1.    | Request 2. Validate 3. Retrieve                                                                                                    |                                                                        |
|-------|----------------------------------------------------------------------------------------------------|------------------------------------------------------------------------|
| mains | Product Details Authorization Summary Submit                                                                                                    |                                                                        |
| Rev   | view the application before submitting                                                                                                    |                                                                        |
|       | Contribute Taxa                                                                                                    | Your order                                                             |
|       | SSL OV 1 year                                                                                                    | SSL OV<br>• webserver.uni-freiburg.de<br>• meinnerbesorer uni-freiburg |
|       | Domains<br>websenuer uni-freihure de                                                                                                    | - manesara salan nasan                                                 |
|       | meinwebserver.uni-freiburg.de                                                                                                    | Total price<br>Free                                                    |
|       | Organization Details                                                                                                    |                                                                        |
|       | State or province: Baden-Württemberg<br>Country: DE                                                                                                    |                                                                        |
|       | I, , declare that I read and agree with, by submitting this request, the     Terms of Use and the Certification Practices of HARICA. I also agree that HARICA shall     process, use and store the data from this request in accordance with the Data Privacy     Statement. |                                                                        |

Ihr nächster Schritt ist abhängig davon, ob Sie sich einen CSR (Certificate Signing Request) automatisch generieren lassen wollen, oder einen über OpenSSL erzeugten CSR selbst hochladen wollen.

## **CSR** automatisch generieren

Falls Sie sich einen CSR automatisch generieren lassen wollen, klicken Sie zuerst auf "Auto-generate CSR".

## Server Certificates / Request new certificate

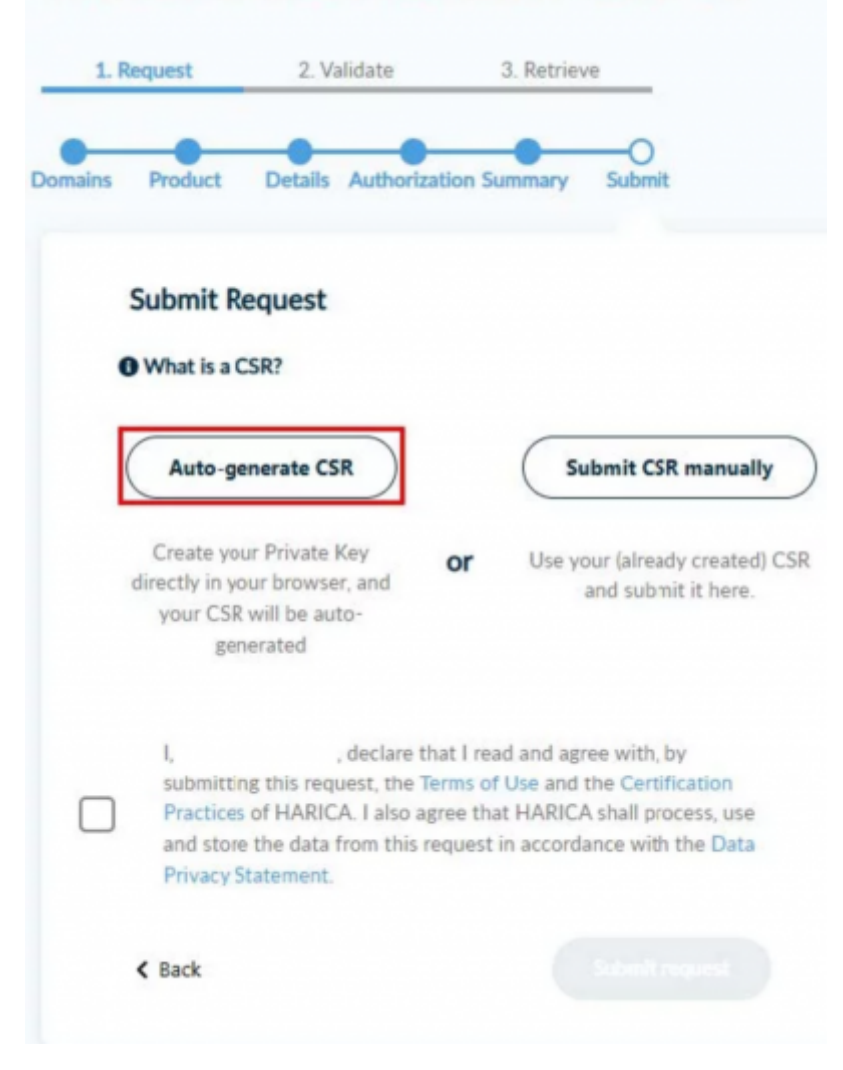

Nun werden mehrere Angaben von Ihnen gefordert:

• Den Verschlüsselungs-Algorithmus und die dazugehörige Key size (Die Länge des privaten Schlüssels sollte 4096 Bit betragen.)

- Ein Passwort festlegen und wiederholen
- Beide Häkchen setzen

Dann können Sie "Generate Private Key, CSR, and submit order" anklicken, um den Vorgang abzuschließen.

| Submit Request O What is a CSR?                                  |                                                                                 |                                                              |                                                                                         |
|------------------------------------------------------------------|---------------------------------------------------------------------------------|--------------------------------------------------------------|-----------------------------------------------------------------------------------------|
| Auto-generate                                                    | CSR                                                                             | or (                                                         | Submit CSR manually                                                                     |
| You will create a Private Key ir                                 | your browser and you                                                            | ır CSR will be au                                            | to-generated.                                                                           |
| Algorithm                                                        | O Key size                                                                      |                                                              |                                                                                         |
| RSA (default)                                                    | 4096 👻                                                                          |                                                              |                                                                                         |
| Set a passphrase                                                 |                                                                                 |                                                              |                                                                                         |
|                                                                  | 0                                                                               | ]                                                            |                                                                                         |
| Repeat passphrase                                                |                                                                                 |                                                              |                                                                                         |
|                                                                  | 0                                                                               | ]                                                            |                                                                                         |
| <ul> <li>I understand that this pa<br/>it.</li> </ul>            | ssphrase is under my s                                                          | ole knowledge a                                              | nd HARICA does not have access to                                                       |
| I, , der<br>and the Certification Pr<br>data from this request i | lare that I read and agr<br>actices of HARICA. I als<br>n accordance with the I | ee with, by submi<br>to agree that HAP<br>Data Privacy State | tting this request, the Terms of Use<br>RICA shall process, use and store the<br>ement. |
| < Back                                                           |                                                                                 | Generate Priva                                               | ate Key, CSR, and submit order                                                          |

Um Ihre Zertifikatsdatei nun herunter zu laden, klicken Sie bitte auf "Download".

Der Private Key wird nun im Download-Ordner Ihres PCs als privateKey.pem gespeichert.

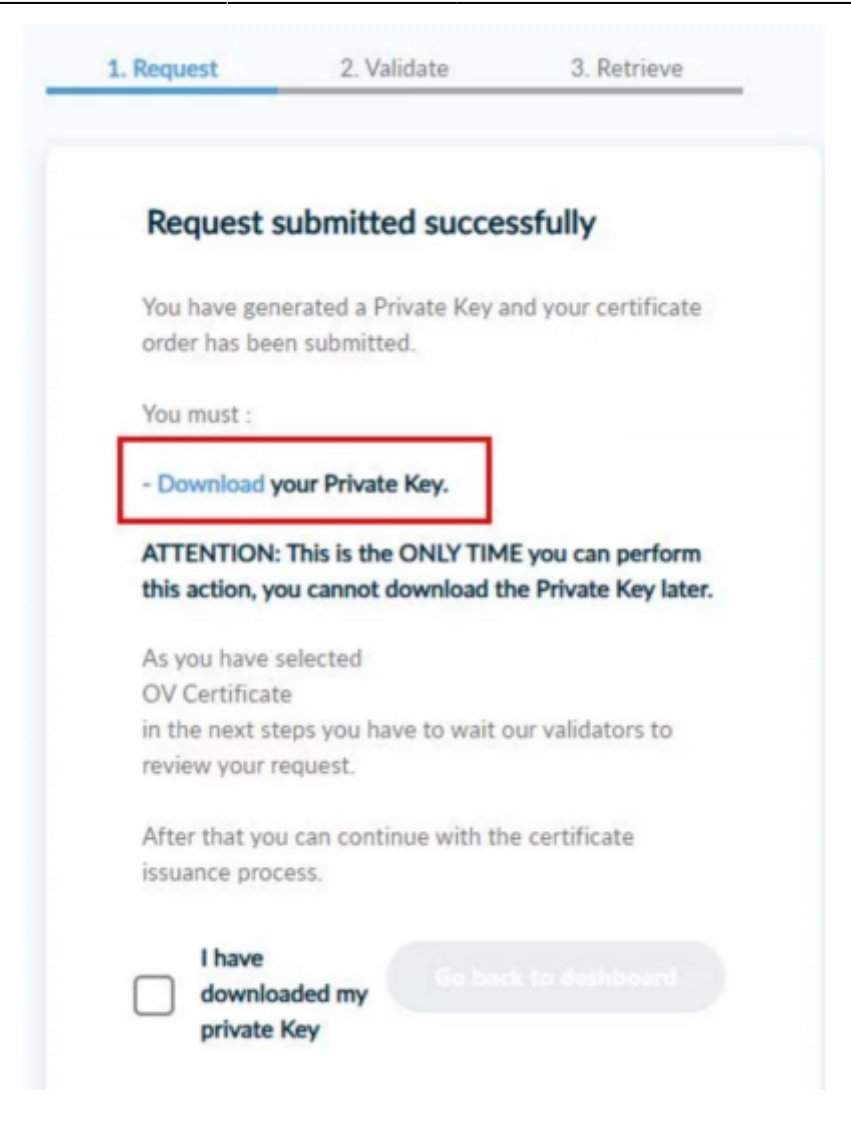

Wenn der Download des Private Key fehlerfrei beendet wurde, können die den Haken setzen und den Download bestätigen, und mit einem Klick auf "Go back to dashboard" zur Übersicht zurückkehren.

| . mequest       |                       |                      |
|-----------------|-----------------------|----------------------|
|                 |                       |                      |
|                 |                       |                      |
| Request         | submitted succe       | ssfully              |
| You have gen    | erated a Private Key  | and your certificat  |
| order has bee   | en submitted.         |                      |
| You must :      |                       |                      |
| - Download y    | our Private Key.      |                      |
| ATTENTION       | This is the ONLY TIM  | 1E you can perform   |
| this action, ye | ou cannot download t  | the Private Key late |
| As you have     | selected              |                      |
| OV Certificat   | e                     |                      |
| in the next st  | eps you have to wait  | our validators to    |
| review your r   | equest.               |                      |
| After that yo   | u can continue with t | he certificate       |
|                 |                       |                      |
| issuance proc   | Jess.                 |                      |
| I have          | Less.                 |                      |
| I have          | aded my Go ba         | ck to dashboard      |

Zurück im Dashboard sehen Sie jetzt den Zertifikatsrequest, welcher nun von einer der berechtigten Personen im ITS genehmigt werden muss.

| elapsius 💶 elas 😵    | Code Signing Dank A | all configurations. |                     |  |
|----------------------|---------------------|---------------------|---------------------|--|
| Pending Certificates |                     |                     |                     |  |
| Product              | Validity            | Information         | Actions             |  |
|                      |                     | Michael Robert      | Wolfser for 1 first |  |

# **CSR** manuell hochladen

Falls Sie einen selbst-erzeugten CSR hochladen wollen, klicken Sie zuerst auf "Submit CSR manually".

| Submit Request                                                                                                    |                                                                                                    |
|----------------------------------------------------------------------------------------------------|----------------------------------------------------------------------------------------------------|
| • What is a CSR?                                                                                                    |                                                                                                    |
| Auto-generate CSR                                                                                                    | Submit CSR manually                                                                                                    |
| Create your Private Key directly in your<br>browser, and your CSR will be auto-<br>generated                                                   | Use your (already created) CSR and submit it here.                                                                          |
| I, , declare that I read and agree<br>and the Certification Practices of HARICA. I also a<br>data from this request in accordance with the Dat | with, by submitting this request, the Terms of Use agree that HARICA shall process, use and store the ia Privacy Statement. |
| < Back                                                                                                    |                                                                                                    |

Nun kopieren Sie den Inhalt Ihres CSR und fügen diesen in das geöffnete Dialogfeld ein. Anschließend setzen Sie den Haken und schließen den Vorgang mit "Submit request" ab.

| 1. Request                                 | 2. Validate                                                                           | 3. Retrieve                                                                                                  |                                        |
|--------------------------------------------|---------------------------------------------------------------------------------------|----------------------------------------------------------------------------------------------------|----------------------------------------|
| Product                                    | Details Authoriz                                                                      | ation Summary Subm                                                                                           | sit                                    |
| Submit Request                             | t                                                                                     |                                                                                                    |                                        |
| What is a CSR?                             |                                                                                       |                                                                                                    |                                        |
| Auto-gene                                  | erate CSR                                                                             | or Submit CSR                                                                                                | manually                               |
|                                            |                                                                                       |                                                                                                    |                                        |
| your taiready creates                      | a) Con and submit it ner                                                              |                                                                                                    |                                        |
|                                            |                                                                                       |                                                                                                    |                                        |
| Paste your CSR here                        |                                                                                       |                                                                                                    |                                        |
| Paste your CSR hare                        |                                                                                       |                                                                                                    |                                        |
| Paste your CSR here                        |                                                                                       |                                                                                                    |                                        |
| Paste your CSR here                        |                                                                                       |                                                                                                    |                                        |
| Paste your CSR here                        |                                                                                       |                                                                                                    |                                        |
| Paste your CSR here                        |                                                                                       |                                                                                                    |                                        |
| Paste your CSR have                        |                                                                                       |                                                                                                    |                                        |
| faste your CSR here                        | , declare that I read an                                                              | agree with by submitting this re-                                                                            | quest the Tarm                         |
| I,<br>Use and the Cer<br>store the data fr | i, declare that I read an<br>tification Practices of HAI<br>om this request in accord | I agree with, by submitting this re<br>IICA, I also agree that HARICA sh<br>noc with the Data Privacy Statem | quest, the Terms<br>all process, use a |

### Zertifikat herunterladen

Nachdem das Zertifikat genehmigt wurde, erhalten Sie eine E-Mail von Harica. Klicken Sie auf den in der Mail enthaltenen Link zum "Dashboard" und melden Sie sich erneut auf der Website an.

11/12

| - 1 | [Extern]                                                                                                    | HARICA -  | Your | certificate   | ie | ready     |  |
|-----|----------------------------------------------------------------------------------------------------|-----------|------|---------------|----|-----------|--|
|     | ( Contraction of the second second se | 110010000 | 1000 | CONTRACTOR OF | 10 | 1 G Grony |  |

| Heve, 1059               | aanager (Uwi) <noreptygenarica.gr></noreptygenarica.gr>                                                                  | 4) Allen a |
|--------------------------|----------------------------------------------------------------------------------------------------|------------|
| Aus Datenschutzgründer   | wurden einige Inhelte in dieser Nachricht blockiert. Um die Mockierten Punktionen wieder zu aktivieren, kächen Sie hier. |            |
| Um den Inhalt dieses Abr | anders immer assussigen, kilchen Sie Nier.                                                                               |            |
|                          | Harica-logo                                                                                                    |            |
|                          | Your certificate is ready                                                                                                |            |
|                          | Domains:                                                                                                    |            |
|                          | meinwebserver.uni-freiburg.de<br>webserver.uni-freiburg.de                                                               |            |
|                          | In order to retrieve your certificate you have to download it from your<br>Dashboard.                                    |            |

Im Dashboard sehen Sie nun Ihr genehmigtes Zertifikat.

Klicken Sie auf das Download-Symbol, um das Zertifikat herunterzuladen

| My Dashboard                |                                    |                                |   |
|-----------------------------|------------------------------------|--------------------------------|---|
| St. eligneture total stated | Code Signing Client Authentication | 1                              |   |
| Valid Certificates          |                                    |                                |   |
| Product                     | Validity                           | Information                    |   |
| SR OV                       | 12/02/2028                         | Watserver Universität Preiberg | * |

Das Zertifikat kann man in den verschiedenen Dateiformaten herunterladen. Wir empfehlen "PEMbundle" zu wählen. Darin ist das eigentliche Zertifikat sowie die Zertifikatskette enthalten

| i Details     | ≟ Download             | ○ Revocation           | A Notifications      | `≡ Order      |
|---------------|------------------------|------------------------|----------------------|---------------|
| ou can downlo | ad your Certificate in | n a variety of formats | depending on your ne | ands          |
|               |                        |                        | achemani B en Jean m | 0.000         |
| PEM           | DER                    | ) DER CA               | PKCS07               | PEM           |
| PEM           | DER                    | DERCA                  | PKCS#7<br>(chain)    | PEM<br>bundle |

Beim Download des Zertifikates kann es sein, dass der Browser meldet, die Seite würde nicht reagieren. Klicken Sie den Fehler so lange mithilfe der Schaltfläche "Warten" weg, bis der Download abgeschlossen ist.

#### Seite reagiert nicht

Du kannst warten, bis die Seite wieder reagiert, oder sie schließen.

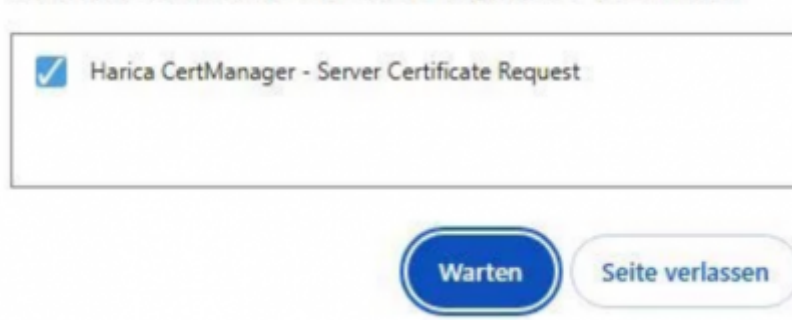

server-zerts, Sicherheit - Artikelübersicht, -, Artikelübersicht, Zertifikate - Artikelübersicht, Sicherheit - Artikelübersicht

From: https://wiki.uni-freiburg.de/rz/ - **RZ** 

Permanent link: https://wiki.uni-freiburg.de/rz/doku.php?id=harica-serverzertifikate

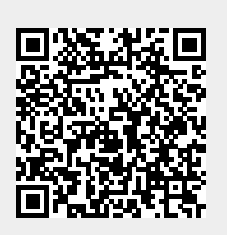

Last update: 2025/02/14 15:19